#### Das ändert sich für Sie als Groupware-Beauftragte\_r

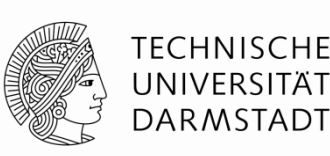

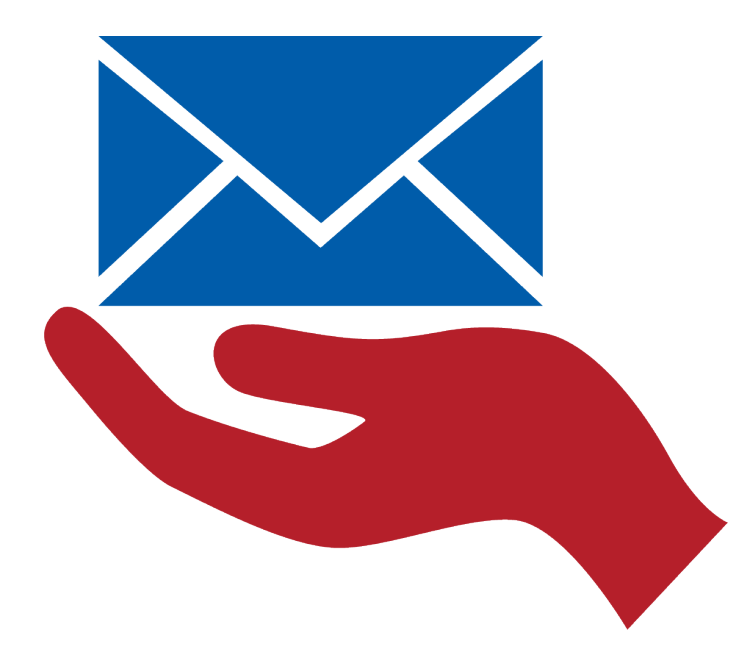

Die zentrale E-Mail-Adresse für alle Beschäftigten ist eingeführt.

@tu-darmstadt.de

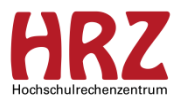

#### Inhalt

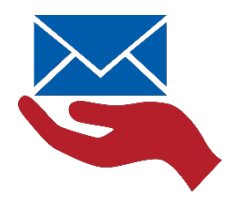

- <u>Zusammenfassung:</u>
   <u>Was ändert sich f
  ür Sie als Groupware-Beauftragte r?</u>
  - Webformulare für Groupware-Beauftragte
  - <u>Schritt f
    ür Schritt Anleitung:</u> <u>Kunden & Vertragsnummer zuordnen</u>
  - <u>Schritt f
    ür Schritt Anleitung:</u> <u>Änderungsauftrag</u>

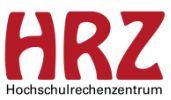

# Was ändert sich für Sie als GWB? (1)

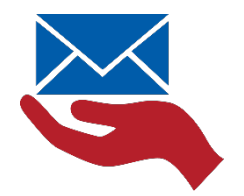

#### ... entfällt

- Beauftragung von persönlichen Postfächern für neue Beschäftigte
  - Ausschließlich @tu-darmstadt.de-E-Mail-Adresse vorhanden.
  - Aber, wenn die Person in Ihrer Bereichsdomäne interagieren sollen, dann müssen Sie zwei Schritte gehen. <u>Siehe Änderungsauftrag</u>
- Kündigung von persönlichen Postfächern von Beschäftigten
  - Dringend beachten! Nach einer 30 tägigen Nachlauffrist wird das Postfach und die Mail-Adresse gelöscht. Innerhalb dieser Frist können die Mails noch gelesen und empfangen werden. Versenden ist nicht mehr möglich.

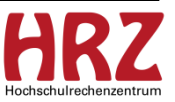

# Das ändert sich für Sie als GWB (2)

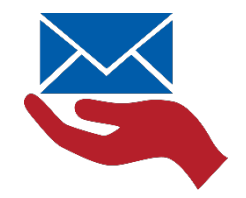

#### ... neu

- Zuordnung des Postfachs zu Ihrer Kundennummer (KN100400/500108)
- Striktere Kopplung an Lebenszyklus des Beschäftigungsverhältnisses
   Unmittelbare Deaktivierung des E-Mail-Empfang/-Versand bei Vertragsende
- ✓ Verlängerte Erreichbarkeit (=Weiterleitung an externe E-Mail-Adresse)

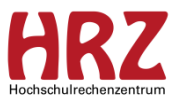

# Das ändert sich für Sie als GWB (3)

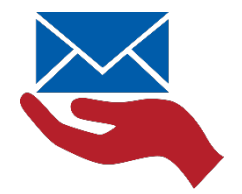

#### ... bleibt

- ✓ Änderungsaufträge für Beschäftigte (z.B. Postfachgröße)
- Beauftragung/Änderung/Kündigung von
  - persönlichen Postfächern f
    ür studentische Hilfskr
    äfte, G
    äste und Lehrbeauftragte
  - Funktionspostfächer (immer unter @kürzel)
- Bisherige Servicemerkmale (Ressourcen, Verteilergruppen, Weiterleitungen)

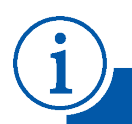

Vorhandene Funktionsadressen sowie Verteilergruppen bleiben in der Domäne @kürzel.tu-darmstadt.de erhalten und werden nicht auf eine zentrale Domäne umgestellt.

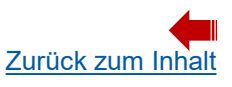

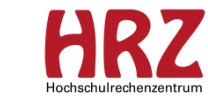

#### Webformulare für Groupware-Beauftragte

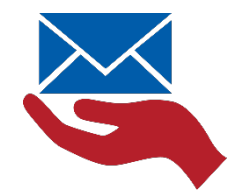

TU Darmstadt » HRZ » E-Mail und Groupware » Groupware » Aufträge

E-Mail u Group

|                              | Auftragserteilung                                                  | 1                                                                     |                                                                                        |
|------------------------------|--------------------------------------------------------------------|-----------------------------------------------------------------------|----------------------------------------------------------------------------------------|
| -Mail und Groupware          | Neukunden                                                          | ,                                                                     |                                                                                        |
| Groupware<br>Servicemerkmale | Wenn Sie sich als Neukunde<br>Webformular.                         | für unseren Service interessieren, kontakt                            | ieren Sie uns bitte über unser                                                         |
| Servicedokumente             |                                                                    |                                                                       |                                                                                        |
| Kosten                       | Bestandskunden                                                     |                                                                       |                                                                                        |
| Aufträge                     | » Umstellung auf die zentra                                        | le E-Mail-Adresse                                                     |                                                                                        |
| Anleitungen                  | Sie wünsche eine Umstellung                                        | g auf die zentralen E-Mail-Adressen als Ve                            | rsandadresse? Und somit eine                                                           |
| FAQ                          | Reduzierung Ihrer Kosten? D                                        | ann kontaktieren Sie uns bitte über unser                             | Webformular.                                                                           |
| Grundversorgung              | Serviceänderungen                                                  |                                                                       |                                                                                        |
| Linux-Mailbox                | Serviceänderungen können                                           | durch Groupware-Beauftragte oder o                                    | lem/der Auftraggeber_in mithilfe                                                       |
| Mailinglisten                | der nachfolgenden Auftragsf                                        | ormulare beantragt werden.                                            |                                                                                        |
| E-Mail-Infrastruktur         | Auftragserteilungen auf ande                                       | erem Wege, z. B. mündlich oder telefonisch                            | h können nicht bearbeitet werden.                                                      |
| Sicherheitshinweise          | Welches Servicemerkma                                              | l möchten Sie beantragen, ändern od                                   | er kündigen?                                                                           |
| Glossar                      | Persönliches Postfach                                              |                                                                       |                                                                                        |
|                              | für Beschäftigte                                                   | Beschreibung                                                          | <u>Webformular</u><br>Änderungen (Beauftragung<br>und Kündigung nicht<br>erforderlich) |
|                              | Zuordnung zu Kunden                                                | persönliches Postfach eines<br>Beschäftigten mit Kunden<br>verknüpfen | Webformular                                                                            |
|                              | für Gäste, Partner_inner<br>Lehrbeauftragte, studen<br>Hilfskräfte | n, <u>Beschreibung</u><br>Itische                                     | <u>Webformular</u><br>Beauftragung, Änderungen,<br>Kündigung                           |
|                              | Funktionspostfach                                                  | Beschreibung                                                          | Webformular                                                                            |
|                              | Ressource                                                          | Beschreibung                                                          | Webformular                                                                            |
|                              | Verteilergruppe <sup>1,2</sup>                                     | Beschreibung                                                          | Webformular                                                                            |
|                              | Weiterleitung                                                      | Beschreibung                                                          | Webformular                                                                            |
|                              | Verlängerte Erreichbark                                            | eit <u>Beschreibung</u>                                               | Webformular                                                                            |
|                              | Statusabfrage                                                      | Aufstellung Ihrer aktuell<br>beauftragten Leistungen                  | Webformular                                                                            |

<sup>1</sup> Die Verwaltung von Mitgliedern der Verteilergruppen erfolgt über die <u>Groupware-</u> Weboberfläche.

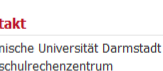

chulrechenzentrum Service <u>9 6151 16-71 112</u>

<u>ktformular</u> ngszeiten

pware Weboberfläche

u-darmstadt.de/owa

& Anleitungen

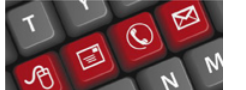

<u>oupware – Anleitungen</u> oupware — Fragen und tworten

Wie gewohnt finden Sie unsere Auftragsformulare für Service Groupware Kunden hier:

https://www.hrz.tudarmstadt.de/mail/gw/auftraeg e/index.de.jsp

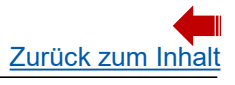

# Schritt für Schritt Anleitung Kunden & Vertragsnummer zuordnen

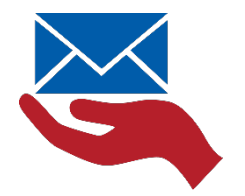

Wenn Sie für eine\_n neue\_n Beschäftigte\_n eine Änderung am Postfach vornehmen möchten, müssen Sie diesen zunächst zu Ihrer Kunden- und Vertragsnummer zuordnen.

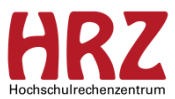

#### Schritt 1 Kunden & Vertragsnummer zuordnen

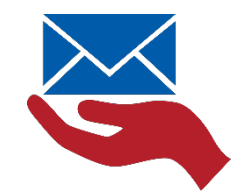

TU Darmstadt » HRZ » E-Mail und Groupware » Groupware » Aufträge

E-Mail u Groupv Service Service

Kosten

Aufträg

Anleitu

Grundve

Linux-I

Mailing

E-Mail-Sicherl

Glossa

FAQ

| nd Groupware          |   | Auftragserteilung                                                         |                                                                       |                                                                                        |  |
|-----------------------|---|---------------------------------------------------------------------------|-----------------------------------------------------------------------|----------------------------------------------------------------------------------------|--|
| /are                  |   | Neukunden                                                                 |                                                                       |                                                                                        |  |
| merkmale              |   | Wenn Sie sich als Neukunde für unsere<br>Webformular.                     | n Service interessieren, kontaktiere                                  | en Sie uns bitte über unser                                                            |  |
| lokumente             |   |                                                                           |                                                                       |                                                                                        |  |
|                       |   | Bestandskunden                                                            |                                                                       |                                                                                        |  |
| 9                     | » | Umstellung auf die zentrale E-Mail-                                       | Adresse                                                               |                                                                                        |  |
| gen                   |   | Sie wünsche eine Umstellung auf die ze                                    | entralen E-Mail-Adressen als Versa                                    | ndadresse? Und somit eine                                                              |  |
|                       |   | Reduzierung Ihrer Kosten? Dann kontak                                     | tieren Sie uns bitte über unser <u>We</u>                             | bformular.                                                                             |  |
| rsorgung              |   | Serviceänderungen                                                         |                                                                       |                                                                                        |  |
| 1ailbox               |   | Serviceänderungen können durch Gro                                        | oupware-Beauftragte oder den                                          | n/der Auftraggeber_in mithilfe                                                         |  |
| listen                |   | der nachfolgenden Auftragsformulare b                                     | eantragt werden.                                                      | gt werden.                                                                             |  |
| Ta fua a tura la tura |   | Auftragserteilungen auf anderem Wege                                      | e, z. B. mündlich oder telefonisch ki                                 | önnen nicht bearbeitet werden.                                                         |  |
| unrastruktur          |   |                                                                           |                                                                       |                                                                                        |  |
| ieitshinweise         |   | Welches Servicemerkmal möchten                                            | i Sie beantragen, ändern oder                                         | kündigen?                                                                              |  |
|                       |   | Persönliches Postfach                                                     |                                                                       |                                                                                        |  |
|                       |   | für Beschäftigte                                                          | <u>Beschreibung</u>                                                   | <u>Webformular</u><br>Änderungen (Beauftragung<br>und Kündigung nicht<br>erforderlich) |  |
|                       |   | Zuordnung zu Kunden                                                       | persönliches Postfach eines<br>Beschäftigten mit Kunden<br>verknüpfen | <u>Webformular</u>                                                                     |  |
|                       |   | für Gäste, Partner_innen,<br>Lehrbeauftragte, studentische<br>Hilfskräfte | <u>Beschreibung</u>                                                   | <u>Webformular</u><br>Beauftragung, Änderungen,<br>Kündigung                           |  |
|                       |   | Funktionspostfach                                                         | Beschreibung                                                          | Webformular                                                                            |  |
|                       |   | Ressource                                                                 | Beschreibung                                                          | Webformular                                                                            |  |
|                       |   | Verteilergruppe <sup>1,2</sup>                                            | Beschreibung                                                          | Webformular                                                                            |  |
|                       |   | Weiterleitung                                                             | Beschreibung                                                          | Webformular                                                                            |  |
|                       |   | Verlängerte Erreichbarkeit                                                | Beschreibung                                                          | Webformular                                                                            |  |
|                       |   | Statusabfrage                                                             | Aufstellung Ihrer aktuell<br>beauftragten Leistungen                  | Webformular                                                                            |  |

<sup>1</sup> Die Verwaltung von Mitgliedern der Verteilergruppen erfolgt über die <u>Groupware-Weboberfläche</u>.

#### HRZ

Kontakt Fechnische Universität Darmstadt Iochschulrechenzentrum IRZ-Service

<u> +49 6151 16-71 112</u>

Kontaktformular Öffnungszeiten

Groupware Weboberfläche mail.tu-darmstadt.de/owa

Infos & Anleitungen

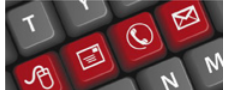

<u>Groupware – Anleitungen</u> <u>Groupware – Fragen und</u> <u>Antworten</u> Sie finden unsere Auftragsformulare für Service <u>Groupware Kunden hier</u>:

https://www.hrz.tudarmstadt.de/mail/gw/auftraeg e/index.de.jsp

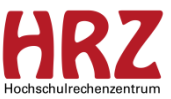

#### Schritt 2 Kunden & Vertragsnummer zuordnen

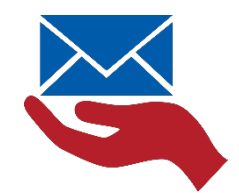

TU Darmstadt » HRZ » E-Mail und Groupware » Groupware » Aufträge

| -Mail und Groupware  | Auftragserteilung                                                         |                                                                       |                                                                                 | 1107                         |
|----------------------|---------------------------------------------------------------------------|-----------------------------------------------------------------------|---------------------------------------------------------------------------------|------------------------------|
| Groupware            | Neukunden                                                                 |                                                                       |                                                                                 | HK/                          |
| Servicemerkmale      | Wenn Sie sich als Neukunde für uns                                        | eren Service interessieren, kontaktier                                | ren Sie uns bitte über unser                                                    | Hochschulrechenzentrum       |
| Servicedokumente     | webformular.                                                              |                                                                       |                                                                                 | Kontakt                      |
| Kosten               | Bestandskunden                                                            |                                                                       |                                                                                 | Technische Universität Darms |
| Aufträge             | » Umstellung auf die zentrale E-M                                         | ail-Adresse                                                           |                                                                                 | Hochschulrechenzentrum       |
| Anleitungen          | Sie wünsche eine Umstellung auf die                                       | e zentralen E-Mail-Adressen als Versa                                 | andadresse? Und somit eine                                                      | HRZ-Service                  |
| FAQ                  | Reduzierung Ihrer Kosten? Dann kor                                        | ntaktieren Sie uns bitte über unser <u>We</u>                         | ebformular.                                                                     | • <u>+49 6151 16-71 112</u>  |
| Grundversorgung      | Serviceänderungen                                                         |                                                                       |                                                                                 | Kontaktformular              |
| Linux-Mailbox        | Serviceänderungen können durch                                            | Groupware-Beauftragte oder de                                         | m/der Auftraggeber_in mithilfe                                                  | <u>Öffnungszeiten</u>        |
| Mailinglisten        | der nachfolgenden Auftragsformular                                        | re beantragt werden.                                                  |                                                                                 | Groupware Weboberfläc        |
| E-Mail-Infrastruktur | Auftragserteilungen auf anderem W                                         | ege, z. B. mündlich oder telefonisch k                                | können nicht bearbeitet werden.                                                 | mail.tu-darmstadt.de/owa     |
| Sicherheitshinweise  | Welches Servicemerkmal möch                                               | ten Sie beantragen, ändern oder                                       | r kündigen?                                                                     | Infos & Anleitungen          |
| Glossar              | Persönliches Postfach                                                     | 5,                                                                    | ,                                                                               |                              |
|                      | für Beschäftigte                                                          | <u>Beschreibung</u>                                                   | Webformular<br>Änderungen (Beauftragung<br>und Kündigung nicht<br>erforderlich) | • Groupware – Anleitungen    |
|                      | Zuordnung zu Kunden                                                       | persönliches Postfach eines<br>Beschäftigten mit Kunden<br>verknüpfen | Webformular                                                                     | Antworten                    |
|                      | für Gäste, Partner_innen,<br>Lehrbeauftragte, studentische<br>Hilfskräfte | Beschreibung                                                          | <u>Webford</u><br>Beauforgun nderungen,<br>Kündigung                            |                              |
|                      | Funktionspostfach                                                         | Beschreibung                                                          | <u>Webformular</u>                                                              |                              |
|                      | Ressource                                                                 | Beschreibung                                                          | Webformular                                                                     |                              |
|                      | Verteilergruppe <sup>1,2</sup>                                            | Beschreibung                                                          | Webformular                                                                     |                              |
|                      | Weiterleitung                                                             | Beschreibung                                                          | Webformular                                                                     |                              |
|                      | Verlängerte Erreichbarkeit                                                | Beschreibung                                                          | Webformular                                                                     |                              |
|                      | Statusabfrage                                                             | Aufstellung Ihrer aktuell                                             | Webformular                                                                     |                              |

#### Wählen Sie das zugehörige Webformular zu "persönliches Postfach eines Beschäftigten mit Kunden verknüpfen" aus.

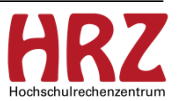

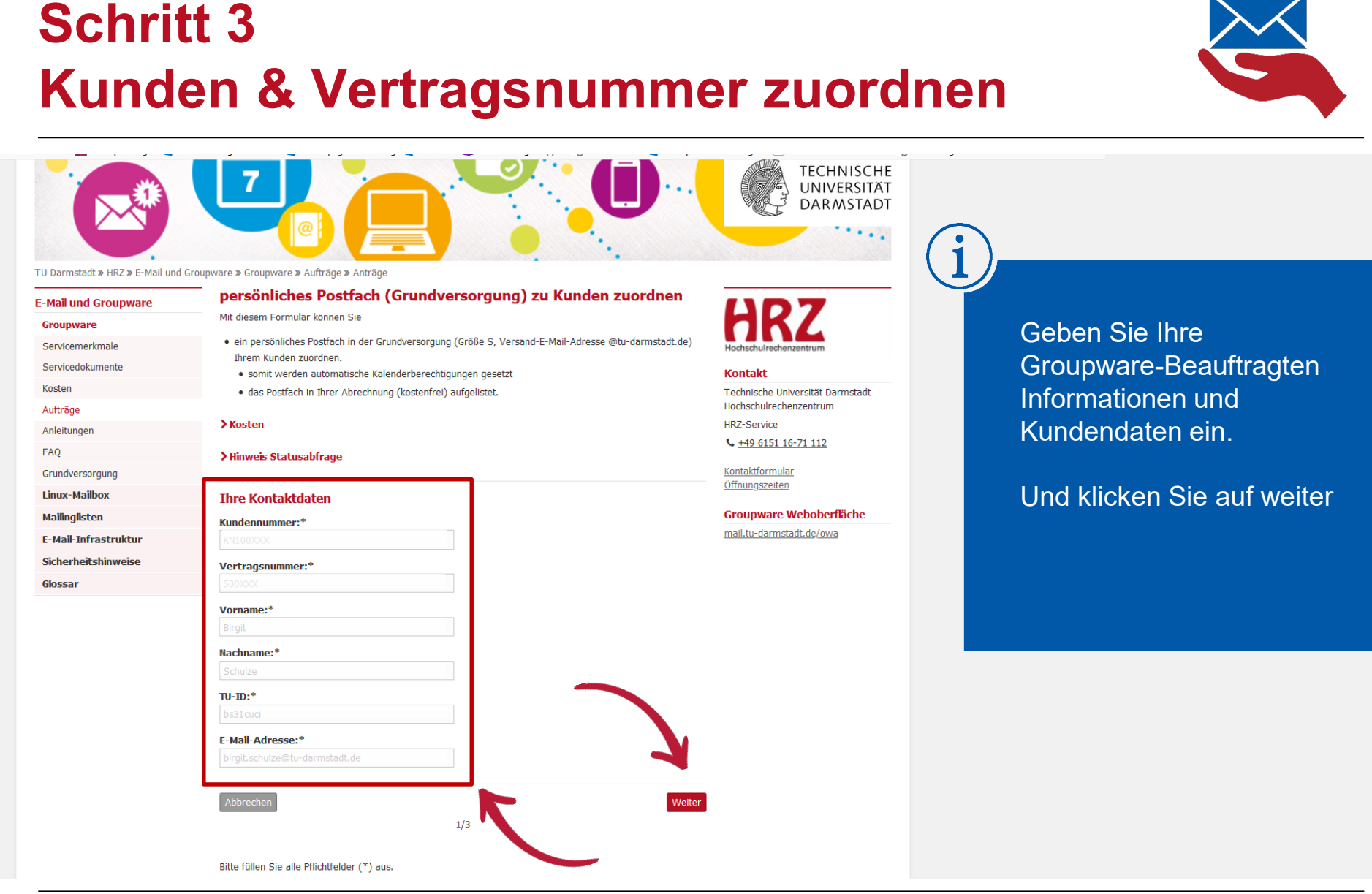

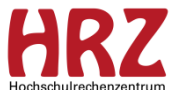

#### Schritt 4 Kunden & Vertragsnummer zuordnen

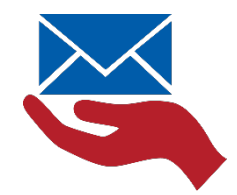

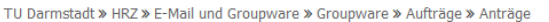

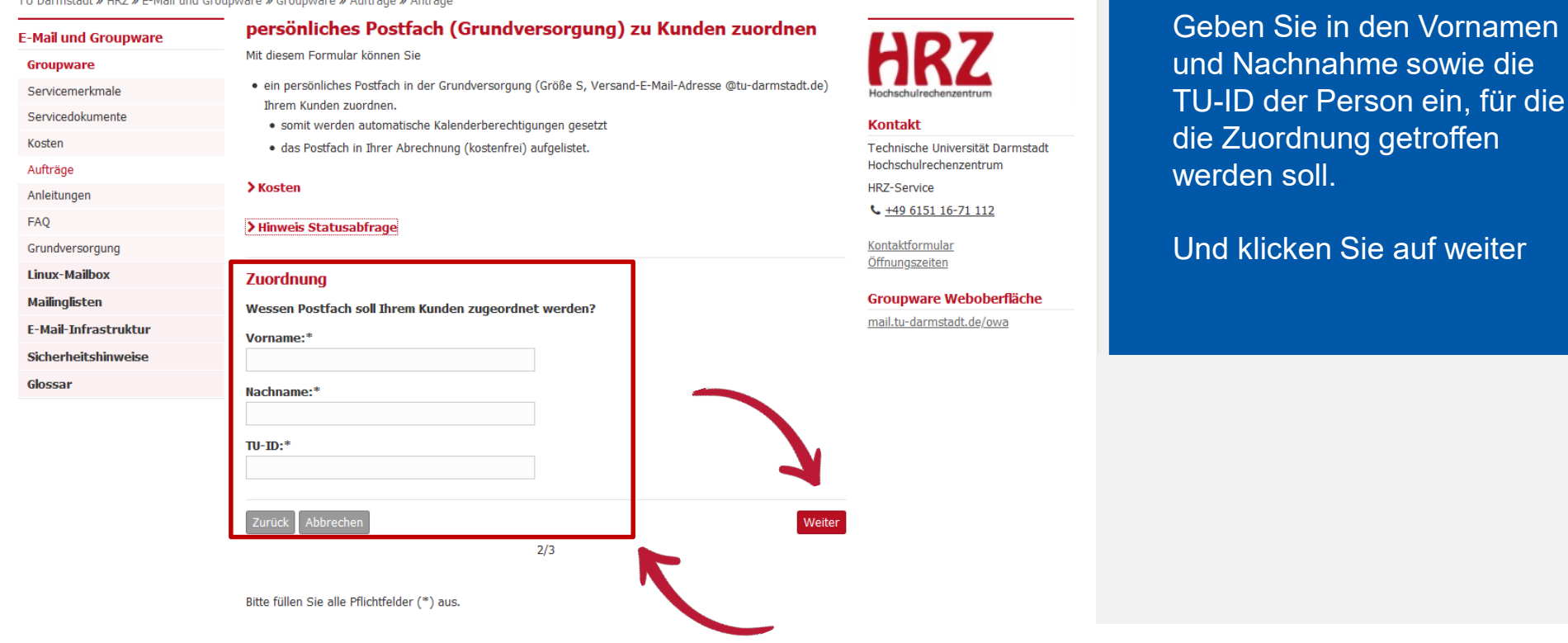

TECHNISCHE UNIVERSITÄT DARMSTADT

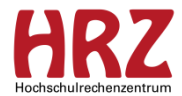

#### Schritt 5 Kunden & Vertragsnummer zuordnen

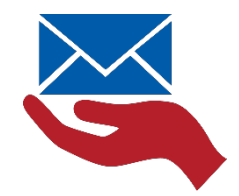

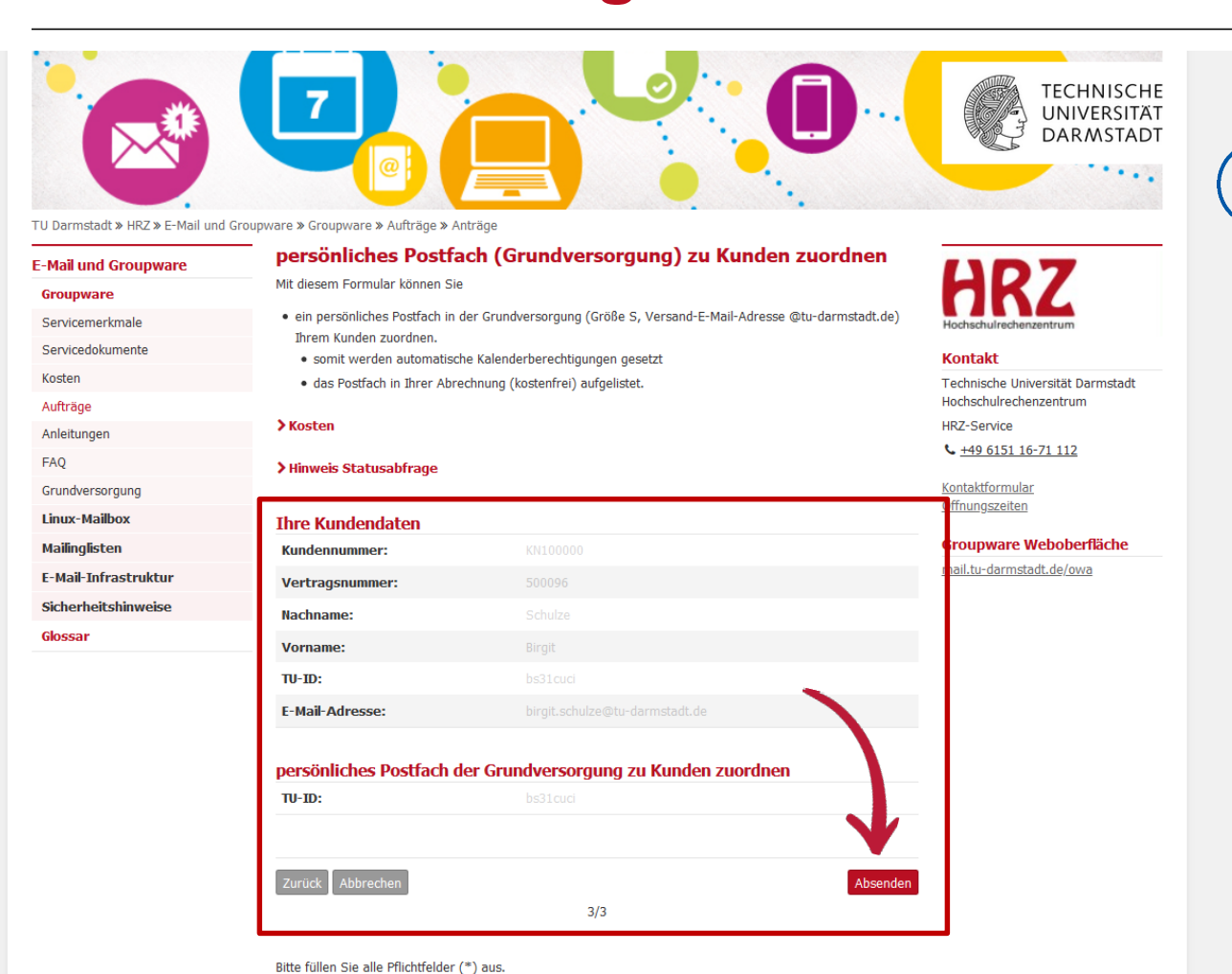

Sie bekommen zur Bestätigung noch einmal Ihre Service Groupware Kundendaten angezeigt sowie die Info zur Person.

Über den Absendebutton erzeugt sich ein Auftrag.

HRZ

# Geschafft! Kunden & Vertragsnummer zuordnen

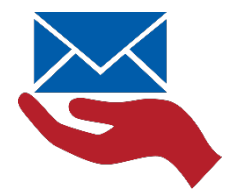

Jetzt ist die Person dem Service Groupware Vertrag Ihres Bereichs zugeordnet und Sie können weitere Änderungsaufträge einstellen.

z.B. Änderung der Postfachgröße Anlegen einer E-Mail-Adresse in Ihrer Domäne

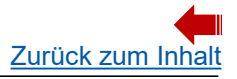

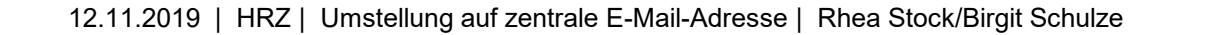

## Schritt für Schritt Anleitung Änderungsauftrag

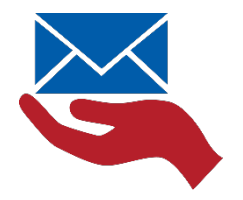

Wenn Sie für eine\_n neue\_n Beschäftigte\_n eine Änderung am Postfach vornehmen möchten, müssen Sie diesen zu Ihrer Kunden- und Vertragsnummer zugeordnet haben.

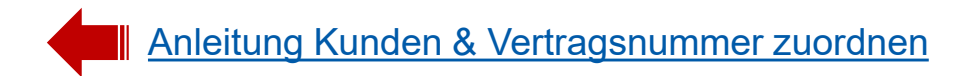

### Schritt 1 Änderungsauftrag

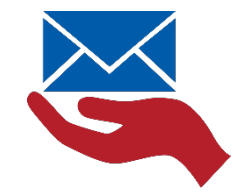

TU Darmstadt » HRZ » E-Mail und Groupware » Groupware » Aufträge

| E-Mail und Groupware | Auftragserteilu                                              | ng                                                                      |                                                                                        |
|----------------------|--------------------------------------------------------------|-------------------------------------------------------------------------|----------------------------------------------------------------------------------------|
| Groupware            | Neukunden                                                    |                                                                         |                                                                                        |
| Servicemerkmale      | Wenn Sie sich als Neukur                                     | ide für unseren Service interessieren, kontak                           | tieren Sie uns bitte über unser                                                        |
| Servicedokumente     | Webformular.                                                 |                                                                         |                                                                                        |
| Kosten               | Bestandskunden                                               |                                                                         |                                                                                        |
| Aufträge             | » Umstellung auf die zen                                     | trale E-Mail-Adresse                                                    |                                                                                        |
| Anleitungen          | Sie wünsche eine Umstel                                      | lung auf die zentralen E-Mail-Adressen als Ve                           | ersandadresse? Und somit eine                                                          |
| FAQ                  | Reduzierung Ihrer Kosten                                     | ? Dann kontaktieren Sie uns bitte über unser                            | Webformular.                                                                           |
| Grundversorgung      | Serviceänderungen                                            |                                                                         |                                                                                        |
| Linux-Mailbox        | Serviceänderungen könn                                       | en durch Groupware-Beauftragte oder                                     | dem/der Auftraggeber_in mithilfe                                                       |
| Mailinglisten        | der nachfolgenden Auftra                                     | gsformulare beantragt werden.                                           |                                                                                        |
| E-Mail-Infrastruktur | Auftragserteilungen auf a                                    | nderem Wege, z. B. mündlich oder telefoniso                             | h können nicht bearbeitet werden.                                                      |
| Sicherheitshinweise  | Welches Servicemerk                                          | mal möchten Sie heantragen, ändern og                                   | er kündigen?                                                                           |
| Glossar              | Persönliches Postfact                                        | na noenten die beantragen, andern de                                    |                                                                                        |
|                      | für Beschäftigte                                             | Beschreibung                                                            | <u>Webformular</u><br>Änderungen (Beauftragung<br>und Kündigung nicht<br>erforderlich) |
|                      | Zuordnung zu Kunde                                           | n persönliches Postfach eines<br>Beschäftigten mit Kunden<br>verknüpfen | Webformular                                                                            |
|                      | für Gäste, Partner_ir<br>Lehrbeauftragte, stu<br>Hilfskräfte | nen, <u>Beschreibung</u><br>dentische                                   | <u>Webformular</u><br>Beauftragung, Änderungen,<br>Kündigung                           |
|                      | Funktionspostfach                                            | Beschreibung                                                            | Webformular                                                                            |
|                      | Ressource                                                    | Beschreibung                                                            | Webformular                                                                            |
|                      | Verteilergruppe <sup>1,2</sup>                               | Beschreibung                                                            | Webformular                                                                            |
|                      | Weiterleitung                                                | Beschreibung                                                            | Webformular                                                                            |
|                      | Verlängerte Erreichba                                        | arkeit <u>Beschreibung</u>                                              | Webformular                                                                            |
|                      | Statusabfrage                                                | Aufstellung Ihrer aktuell<br>beauftragten Leistungen                    | Webformular                                                                            |

<sup>1</sup> Die Verwaltung von Mitgliedern der Verteilergruppen erfolgt über die <u>Groupware-</u> Weboberfläche.

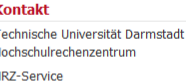

<u>49 6151 16-71 112</u>

aktformular ungszeiten

upware Weboberfläche .tu-darmstadt.de/owa

s & Anleitungen

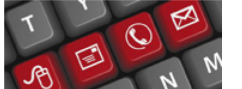

<u>roupware – Anleitungen</u> roupware – Fragen und <u>ntworten</u>

Sie finden unsere Auftragsformulare für Service Groupware Kunden hier:

https://www.hrz.tudarmstadt.de/mail/gw/auftraeg e/index.de.jsp

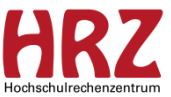

## Schritt 2 Änderungsauftrag

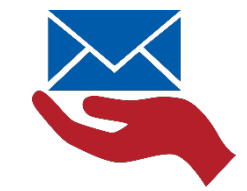

TU Darmstadt » HRZ » E-Mail und Groupware » Groupware » Aufträge

E-Mail un

| -Mail und Groupware  | Auf           | tragserteilung                                                         |                                                                       |                                                                                        |                        |
|----------------------|---------------|------------------------------------------------------------------------|-----------------------------------------------------------------------|----------------------------------------------------------------------------------------|------------------------|
| Groupware            | Neul          | kunden                                                                 |                                                                       |                                                                                        | r                      |
| Servicemerkmale      | Wenn          | Sie sich als Neukunde für unsere                                       | en Service interessieren, kontaktier                                  | en Sie uns bitte über unser                                                            | Hoch                   |
| Servicedokumente     | webic         | rmular.                                                                |                                                                       |                                                                                        | Kon                    |
| Kosten               | Best          | andskunden                                                             |                                                                       |                                                                                        | Tech                   |
| Aufträge             | » Umste       | ellung auf die zentrale E-Mail                                         | Adresse                                                               |                                                                                        | Hoch                   |
| Anleitungen          | Sie wi        | insche eine Umstellung auf die z                                       | entralen E-Mail-Adressen als Versa                                    | andadresse? Und somit eine                                                             | HRZ                    |
| FAQ                  | Reduz         | ierung Ihrer Kosten? Dann konta                                        | ktieren Sie uns bitte über unser <u>We</u>                            | ebformular.                                                                            | <u>ر +</u>             |
| Grundversorgung      | Servi         | ceänderungen                                                           |                                                                       |                                                                                        | Kont                   |
| Linux-Mailbox        | Servic        | eänderungen <b>können durch Gr</b>                                     | oupware-Beauftragte oder der                                          | m/der Auftraggeber_in mithilfe                                                         | <u>Öffn</u>            |
| Mailinglisten        | der na        | ichfolgenden Auftragsformulare I                                       | beantragt werden.                                                     |                                                                                        | Gro                    |
| E-Mail-Infrastruktur | Auftra        | gserteilungen auf anderem Weg                                          | e, z. B. mündlich oder telefonisch k                                  | önnen nicht bearbeitet werden.                                                         | mail                   |
| Sicharbaitshinwaisa  | 141-1-        | h                                                                      | die beerstere en Viederen eder                                        | Lindon D                                                                               | Tofe                   |
| Closes               | weid          | cnes Servicemerkmai mocnte                                             | n Sie beantragen, andern oder                                         | kundigen?                                                                              |                        |
|                      | fi            | ir Beschäftigte                                                        | <u>Beschreibung</u>                                                   | <u>Webformular</u><br>Änderungen (Beauftragung<br>und Kündigung nicht<br>erforderlich) | • G                    |
|                      | Z             | uordnung zu Kunden                                                     | persönliches Postfach eines<br>Beschäftigten mit Kunden<br>verknüpfen | Webformular                                                                            | • <u>G</u><br><u>A</u> |
|                      | fi<br>Li<br>H | ir Gäste, Partner_innen,<br>ehrbeauftragte, studentische<br>ilfskräfte | Beschreibung                                                          | <u>Webformular</u><br>Beauftragung, Änderungen,<br>Kündigung                           |                        |
|                      | Funk          | tionspostfach                                                          | Beschreibung                                                          | Webformular                                                                            |                        |
|                      | Ress          | ource                                                                  | Beschreibung                                                          | Webformular                                                                            |                        |
|                      | Vert          | eilergruppe <sup>1,2</sup>                                             | Beschreibung                                                          | Webformular                                                                            |                        |
|                      | Weit          | erleitung                                                              | Beschreibung                                                          | Webformular                                                                            |                        |
|                      | Verla         | ingerte Erreichbarkeit                                                 | Beschreibung                                                          | Webformular                                                                            |                        |
|                      | Stat          | usabfrage                                                              | Aufstellung Ihrer aktuell                                             | Webformular                                                                            |                        |

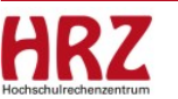

niversität Darmstadt henzentrum

16-71 112

lar <u>en</u>

#### Weboberfläche

stadt.de/owa

#### leitungen

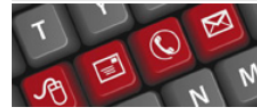

e — Anleitunae <u>e – Fragen und</u> Wählen Sie das Änderungs-Webformular "für Beschäftigte".

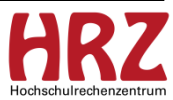

# Schritt 3 Änderungsauftrag

E-Mail und Groupware

Groupware

Kosten

Aufträge

Glossar

Anleitungen FAQ

Grundversorgung Linux-Mailbox Mailinglisten E-Mail-Infrastruktur Sicherheitshinweise

Servicemerkmale

Servicedokumente

Geben Sie Ihre Kundeninformationen sowie Kunden- und Vertragsnummer ein und klicken Sie auf weiter.

persönliches Postfach (Grundversorgung) zu Kunden zuordnen

ein persönliches Postfach in der Grundversorgung (Größe S, Versand-E-Mail-Adresse @tu-darmstadt.de)

- Ihrem Kunden zuordnen. somit werden automatische Kalenderberechtigungen gesetzt
- das Postfach in Ihrer Abrechnung (kostenfrei) aufgelistet.

#### > Kosten

TU Darmstadt » HRZ » E-Mail und Groupware » Groupware » Aufträge » Anträge

Mit diesem Formular können Sie

| Ihre Kontaktdaten |     |   |
|-------------------|-----|---|
| Kundennummer:*    |     |   |
|                   |     |   |
| Vertragsnummer:*  |     |   |
|                   |     |   |
| Vorname:*         |     |   |
| Birgit            |     |   |
| Nachname:*        |     |   |
|                   |     |   |
| TU-ID:*           |     |   |
|                   |     |   |
| E-Mail-Adresse:*  |     |   |
|                   |     | • |
|                   |     |   |
| Abbrechen         |     |   |
|                   | 1/3 |   |

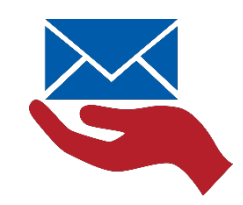

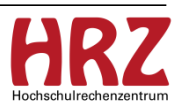

#### Schritt 4 Änderungsauftrag

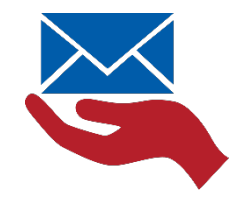

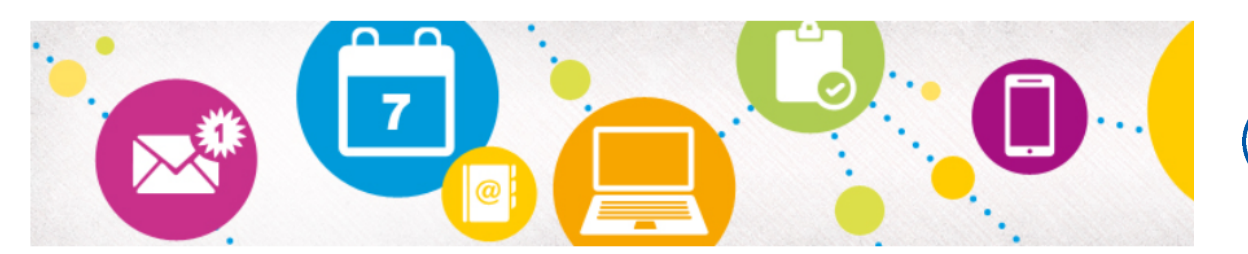

TU Darmstadt » HRZ » E-Mail und Groupware » Groupware » Aufträge » Anträge

| -Mail und Groupware  | Erweiterungen für persönliches Postfach von Beschäftigten                                  |
|----------------------|--------------------------------------------------------------------------------------------|
| Groupware            | Mit diesem Formular können Sie                                                             |
| Servicemerkmale      | Erweiterungen für persönliche Postfächer von Beschäftigten beauftragen                     |
| Servicedokumente     | die Quota, die primare E-Mail-Adresse oder weitere Empfangsadressen andern lassen          |
| Kosten               | Eine Beschreibung des Servicemerkmals Persönliches Postfach finden Sie unter dem Menüpunkt |
| Aufträge             | Servicemerkmale.                                                                           |
| Anleitungen          | > Kosten                                                                                   |
| FAQ                  |                                                                                            |
| Grundversorgung      | > Hinweis Statusabfrage                                                                    |
| Linux-Mailbox        |                                                                                            |
| Mailinglisten        | Was möchten Sie tun:*                                                                      |
| E-Mail-Infrastruktur | persönliches Postfach (Beschäftigte) ändern                                                |
| Sicherheitshinweise  |                                                                                            |
|                      | Zurück Abbrechen                                                                           |

Bitte füllen Sie alle Pflichtfelder (\*) aus.

Es öffnet sich das Änderungsformular.

Aktivieren Sie hier bitte bei "Was möchten Sie tun?" "Persönliches Postfach für Beschäftigte ändern" und klicken Sie auf weiter.

## Schritt 5 Änderungsauftrag

Kosten

Aufträge

FAQ

Glossar

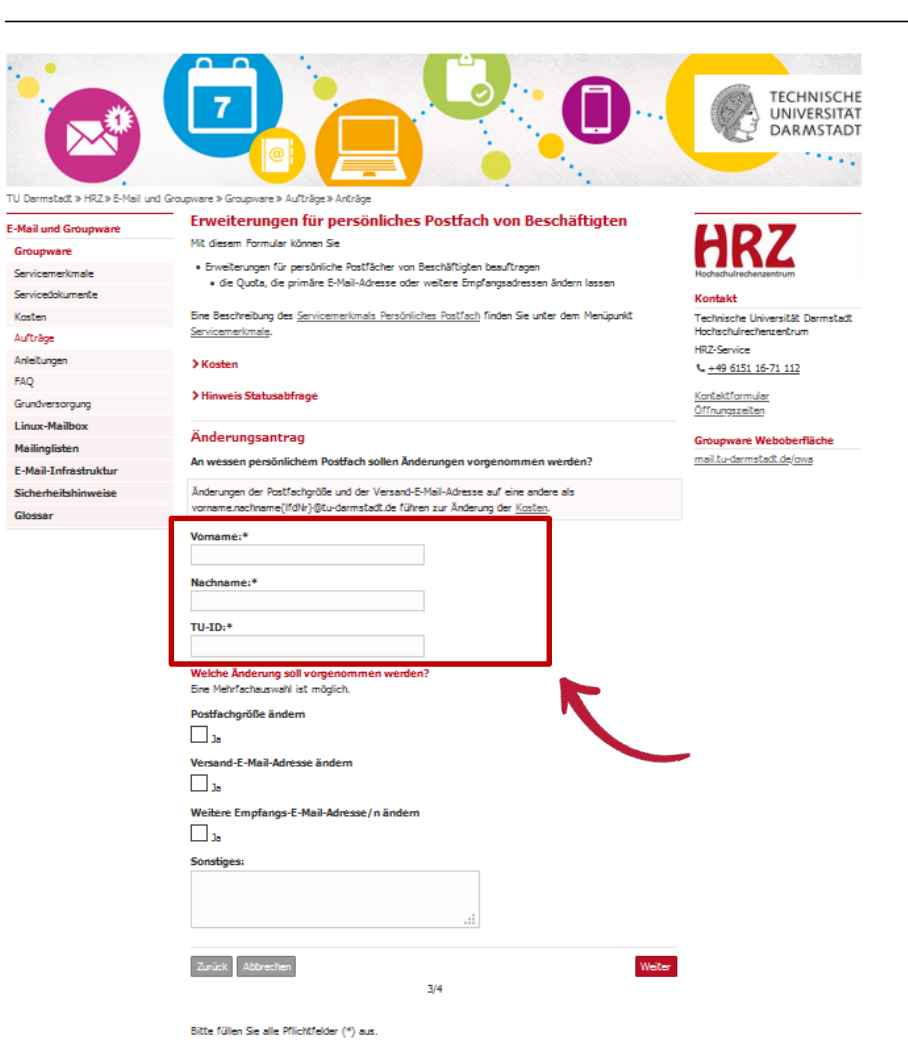

Füllen Sie hier Vorname, Nachname und TU-ID für die betreffende Person aus.

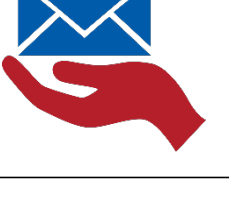

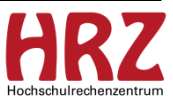

### Schritt 6 - Postfachgröße Änderungsauftrag

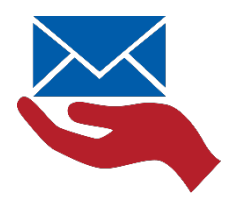

|                              |                                                                                               | TECHNISCHE<br>UNIVERSITÄT<br>DARMSTADT   |
|------------------------------|-----------------------------------------------------------------------------------------------|------------------------------------------|
|                              |                                                                                               |                                          |
| Darmstadt » HRZ » E-Mail und | Groupware » Groupware » Aufträge » Anträge                                                    |                                          |
| lail und Groupware           | Erweiterungen für persönliches Postfach von Beschäftigten                                     | ()07                                     |
| roupware                     | Mit diesem Formular können Sie                                                                | HKZ                                      |
| rvicemerkmale                | <ul> <li>Erweiterungen f ür pers önliche Postf ächer von Besch äftigten beauftragen</li></ul> | Hochschulrechenzentrum                   |
| rvicedokumente               | Gre Quota, die primare t-Mai-Adresse oder weitere omprangsadressen andern lassen              | Kontakt                                  |
| sten                         | Eine Beschreibung des Servicemerkmals Persönliches Postfach finden Sie unter dem Menüpunkt    | Technische Universität Darmstadt         |
| /träge                       | Servicemerkmale.                                                                              | Hochschulrechenzentrum                   |
| leitungen                    | > Kosten                                                                                      | nk2-service                              |
| Q                            |                                                                                               | 4 <u>449 0151 1071 111</u>               |
| undversorgung                | > Hinweis Statusabfrage                                                                       | <u>Kontaktformular</u><br>Öffnungszeiten |
| nux-Mailbox                  | X - I                                                                                         |                                          |
| ailinglisten                 | Anderungsantrag                                                                               | Groupware Weboberfläche                  |
| Mail-Infrastruktur           | An wessen persönlichem Postfach sollen Anderungen vorgenommen werden?                         | mail.tu-darmstadt.de/owa                 |
| cherheitshinweise            | Änderungen der Postfachgröße und der Versand-E-Mail-Adresse auf eine andere als               |                                          |
| ossar                        | vorname.nachname(ifdNr)@tu-darmstadt.de führen zur Änderung der Kosten.                       |                                          |
|                              | Vomame:*                                                                                      |                                          |
|                              |                                                                                               |                                          |
|                              | Nachname:*                                                                                    |                                          |
|                              |                                                                                               |                                          |
|                              | TU-ID:*                                                                                       |                                          |
|                              |                                                                                               |                                          |
|                              | Welche Änderung soll vorgenommen werden?                                                      |                                          |
|                              | Eine Mehrfachauswahl ist möglich.                                                             |                                          |
|                              | Postfachgröße ändern                                                                          |                                          |
|                              | □ Ja                                                                                          |                                          |
|                              | Versand-F-Mail-Adresse ändern                                                                 |                                          |
|                              |                                                                                               |                                          |
|                              |                                                                                               |                                          |
|                              | Weitere Empfangs-E-Mail-Adress (n andem                                                       |                                          |
|                              | Sonstiges:                                                                                    |                                          |
|                              | i.                                                                                            |                                          |
|                              |                                                                                               |                                          |
|                              | Zunück Abbrechen Weit                                                                         | 5                                        |
|                              | -47 T                                                                                         |                                          |

Bitte füllen Sie alle Pflichtfelder (\*) aus

#### Was soll geändert werden?

Postfachgröße?

Dann können Sie das tun, in dem Sie Postfachgröße ändern aktivieren.

### Schritt 7 - Postfachgröße Änderungsauftrag

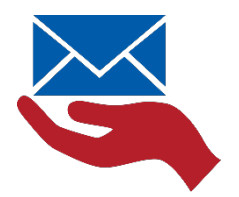

|                    | erweiterungen für personnenes röstigen von beschärugten                                                                                                    |                                   |
|--------------------|----------------------------------------------------------------------------------------------------|-----------------------------------|
| oupware            | Mit diesem Formular können Sie                                                                                                    | HKZ                               |
| vicemerkmale       | Erweiterungen für persönliche Postfächer von Beschäftigten beauftragen                                                                                                    | Hochschulrechenzentrum            |
| vicedokumente      | <ul> <li>ale Quota, ale prim àre E-Mail-Adresse oder weitere Empfangsadressen ändern lassen</li> </ul>                                                                                                    | Kontakt                           |
| sten               | Eine Beschreibung des Servicemerkmals Persönliches Postfach finden Sie unter dem Menüpunkt                                                                                                    | Technische Universität Darmstad   |
| träge              | Servicemerkmale.                                                                                                    | Hochschulrechenzentrum            |
| eitungen           | Kosten                                                                                                    | HRZ-Service                       |
| 2                  |                                                                                                    | C +49 0101 10-71 112              |
| ndversorgung       | > Hinweis Statusabfrage                                                                                                    | Kontaktformular<br>Öfforsorreiten |
| ux-Mailbox         | R I I I I I I I I I I I I I I I I I I I                                                                                                    | <u>ormangez doon</u>              |
| ilinglisten        | Anderungsantrag                                                                                                    | Groupware Weboberfläche           |
| lail-Infrastruktur | An wessen persönlichem Postfach sollen Änderungen vorgenommen werden?                                                                                                    | mail.tu-darmstadt.de/owa          |
| herheitshinweise   | Änderungen der Postfachgröße und der Versand-E-Mail-Adresse auf eine andere als                                                                                                    |                                   |
| ossar              | vorname.nachname(IfdNr)@tu-darmstadt.de führen zur Änderung der Kosten.                                                                                                    |                                   |
|                    | Vomame:*                                                                                                    |                                   |
|                    |                                                                                                    |                                   |
|                    | Nachname:*                                                                                                    |                                   |
|                    |                                                                                                    |                                   |
|                    | TIL ID-*                                                                                                    |                                   |
|                    | 10-10.                                                                                                    |                                   |
|                    |                                                                                                    |                                   |
|                    | Welche Anderung soll vorgenommen werden?                                                                                                    |                                   |
|                    |                                                                                                    |                                   |
|                    | Postfachgröße ändem                                                                                                    |                                   |
|                    | ≥ ]a                                                                                                    |                                   |
|                    | Postfachgröße:*                                                                                                    |                                   |
|                    | O Grüße S (2,5 GB)                                                                                                    |                                   |
|                    | O G-MR= M (5 GR)                                                                                                    |                                   |
|                    |                                                                                                    |                                   |
|                    |                                                                                                    |                                   |
|                    | G Große L (10 GB)                                                                                                    |                                   |
|                    | Große L (10 G8)<br>Große XL-10 (10 G8 + 10 G8 Online-Archiv)                                                                                                    |                                   |
|                    | Große L. (Jo G8)         Große XL-10 (10 G8 + 10 G8 Online-Archiv)           Große XL-20 (10 G8 + 20 G8 Online-Archiv)                                                                                                    |                                   |
|                    | Große L (10 G8)           Große X (10 G8)           Große X (-10 (10 G8 + 10 G8 Online-Archiv))           Große X (-20 (10 G8 + 20 G8 Online-Archiv))           Große X (-30 (10 G8 + 30 G8 Online-Archiv))                                                                                                    |                                   |
|                    | Große L (10 G8)<br>Große XL-10 (10 G8 + 10 G8 Online-Archiv)<br>Große XL-20 (10 G8 + 20 G8 Online-Archiv)<br>Große XL-30 (10 G8 + 30 G8 Online-Archiv)<br>Große XL-30 (10 G8 + 40 G8 Online-Archiv)                                                                                                    |                                   |
|                    | Große L (10 G8)         Große XL-10 (10 G8 + 10 G8 Online-Archiv)         Große XL-20 (10 G8 + 20 G8 Online-Archiv)         Große XL-30 (10 G8 + 20 G8 Online-Archiv)         Große XL-30 (10 G8 + 30 G8 Online-Archiv)         Große XL-40 (10 G8 + 40 G8 Online-Archiv)         Verstender Heilt-Mitching Inform                                                                                                    |                                   |
|                    | Größe XL-10 (10 G8 + 10 G8 Online-Archiv)         Größe XL-20 (10 G8 + 20 G8 Online-Archiv)           Größe XL-20 (10 G8 + 20 G8 Online-Archiv)         Größe XL-20 (10 G8 + 20 G8 Online-Archiv)           Größe XL-20 (10 G8 + 40 G8 Online-Archiv)         Größe XL-40 (10 G8 + 40 G8 Online-Archiv)           Versand-E-Mail-Adresse ändern         Größe XL-40 (10 G8 + 40 G8 Online-Archiv)                                                                                                    |                                   |
|                    | Große L. 10 G8)         Große XL-10 (10 G8 + 10 G8 Online-Archiv)         Große XL-20 (10 G8 + 20 G8 Online-Archiv)         Große XL-30 (10 G8 + 30 G8 Online-Archiv)         Große XL-40 (10 G8 + 40 G8 Online-Archiv)         Versand-E-Mail-Adresse ändern         Ja                                                                                                    |                                   |
|                    | Große L (10 G8)         Große X (10 G8)         Große X (10 (10 G8)         Große X (10 (10 G8) |                                   |
|                    | Große L (10 G8)         Große XL-10 (10 G8 + 10 G8 Online-Archiv)         Große XL-20 (10 G8 + 20 G8 Online-Archiv)         Große XL-40 (10 G8 + 30 G8 Online-Archiv)         Große XL-40 (10 G8 + 40 G8 Online-Archiv)         Versand-E-Mail-Adresse ändem         Ja         Weitere Empfangs-E-Mail-Adresse/n ändem         Ja                                                                                                    |                                   |
|                    | Gröde X. (10 G8)         Gröde X. (10 (03))         Gröde X. (10 (03))         Gröde X. (10 (03))         Gröde X. (10 (03))         Gröde X. (10 (03))         Gröde X. (10 (03))         Gröde X. (10 (03))         Gröde X. (10 (03))         Gröde X. (10 (03))         Gröde X. (10 (10 (35))         Versand-E-Mail-Adresse indem         Ja         Weitere Empfangs-E-Mail-Adresse / n ändem         Ja         Sonstiges:                                                                                                    |                                   |
|                    | Große L. (Jo G8)         Große XL. 10 (J0 G8 + 10 G8 Online-Archiv)         Große XL. 20 (J0 G8 + 20 G8 Online-Archiv)         Große XL. 20 (J0 G8 + 20 G8 Online-Archiv)         Große XL. 40 (J0 G8 + 40 G8 Online-Archiv)         Versand-E-Mail-Adresse indem         Ja         Sonstiges:                                                                                                    |                                   |
|                    | Große L (10 G8)         Große K.L (10 (16 + 10 G8 Online-Archiv))         Große K.L-20 (10 G8 + 20 G8 Online-Archiv)         Große K.L-30 (10 G8 + 30 G8 Online-Archiv)         Große K.L-40 (10 G8 + 40 G8 Online-Archiv)         Versand-E-Mail-Adnesse ändern         Ja         Weitere Empfangs-E-Mail-Adnesse/n ändern         Ja         Sonstiges:                                                                                                    |                                   |
|                    | Große L (10 G8)         Große XL-10 (10 G8 + 10 G8 Online-Archiv)         Große XL-20 (10 G8 + 20 G8 Online-Archiv)         Große XL-40 (10 G8 + 40 G8 Online-Archiv)         Große XL-40 (10 G8 + 40 G8 Online-Archiv)         Versand-E-Mail-Adresse ändem         Ja         Weitere Empfange-E-Mail-Adresse / n ändem         Ja         Sonstiges:                                                                                                    |                                   |

i)-

Wählen Sie die gewünschte Postfachgröße und klicken Sie auf weiter.

Sie schließen diesen Vorgang über das Absenden des Webformulars ab.

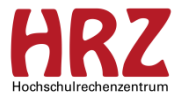

### Schritt 6 – Versand-E-Mail-Adresse Änderungsauftrag

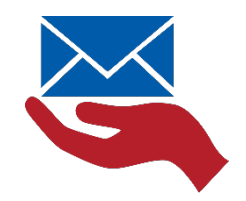

| Groupware       Init Greatern Trimitian Korms Se       Init Greatern Trimitian Korms Se       Init Greatern Trimitian Korms Se         Servicenterkinnele       - Envelopment Korms Se       - Envelopment Korms Se       Init Greatern Trimitian Korms Se         Servicedolumentic       - Envelopment Korms Se       - Envelopment Korms Se       Init Greatern Trimitian Korms Se         Servicedolumentic       - Envelopment Korms Se       - Envelopment Korms Se       Initian Second Second                                                                                                    | inzentrum           |
|----------------------------------------------------------------------------------------------------|---------------------|
| enkomerkunde enkomerkunde enkom | niversität Darmstad |
| ervicaddumente<br>esten<br>dr. Ag<br>AQ<br>AQ<br>AQ<br>AQ<br>AQ<br>AQ<br>AQ<br>AQ<br>AQ<br>AQ                                                                                                    | niversität Darmstad |
| atem       Eine Beckreibung des <u>Servicemerkmals Persönliches Pestfach</u> (inden Sie unter dem Menüpunkt Verbechurted)       Terbeisen bur berbechurted)         Afräge       > Kosten       * ±49 6551 3         volg       > Hinveis Statusabfrage       Kostent Verb         Anderungs       > Hinveis Statusabfrage       Kostent Verb         Amil-Infrastruktur       Anderung of Postfach sollen Änderungen vorgenommen werden?       mailtu-dermid         Mail-Infrastruktur       Anderung of Postfach sollen Änderung en vorgenommen werden?       mailtu-dermid         Nasar       Vorame:*       Nachname:*       mailtu-dermid         Vorame:*       Vorame:*       Sonsfachsolien       Ja         Weitere Empfangs-E-Mail-Adresse (n Bilma)       Ja       Weitere Empfangs-E-Mail-Adresse (n Bilma)         Ja       Sonstiges:       Ja                                                                                                    | hiversität Darmstad |
| Ardege     Servicementionale.     Hotolachiletek       Verifier entrolinge.     > Kosten     Verifier entrolinge.       Value     > Kosten     Verifier entrolinge.       Value     > Hinweis Statusabfrage     Kotektiformul<br>Offinorgazetek       inux-Mailbox     Änderungsantrag     Groupware V<br>mail turdernet<br>Anderungen der Pastfach sollen Änderungen vorgenommen werden?     Groupware V<br>mail turdernet<br>inux-Mailbox       Mail-Infrastruktur     Änderungen der Pastfach sollen Änderungen vorgenommen werden?     Groupware V<br>mail turdernet<br>insame.*       Vorname:*                                                                                                    |                     |
| initializingen       > Kosten       Version tell         ig       > Kosten       Version tell         initializion       > Hinveis Statusabfrage       Kortaktformid         initializion       Anderungsantrag       Groupware V         Mail Infrastruktur       An wessen persönlichem Postfach sollen Anderungen vorgenommen werden?       mail lu-dormet         Mail Infrastruktur       Anderungs der Postfachgolie und der Versand-E-Mail-Adresse auf eine endre als vormen-nechtmente(fölle/)@Lu-dormstadl. de führen zur Anderung der Kosten       Groupware V         Vorname:*                                                                                                    | henzentrum          |
| NQ       > Hinweis Statusabfrage       Mortektformul         Undversorgung       Anderungsantrag       Groupware V         Anderungs der Postfachgoße und der Versand-E-Mail-Adresse auf eine andere als vornemenschneme(!folky)@ku-dermstaß.de führen sur Anderung der Kosten.       Groupware V         Vorname:*                                                                                                    | 16-71 112           |
| undversorgung       Printversis Subusabilityge       Minter Subusabilityge         innur-Mail Jurisstuktur       Änderungsantrag       Groupware V         Mail Jurisstuktur       An weissen persönlichem Postfach sollen Änderungen vorgenommen werden?       meil Jurdammi         Mail Jurisstuktur       An derungen der Postfachgrüße und der Versand-E-Mail-Adresse auf eine endere als vorname.nachname(!folkr)@Lu-darmstadt.de führen zur Änderung der Kontep.       meil Jurdammi         Vorname: *                                                                                                    | 1                   |
| inine:-Mailbox       Anderungsantrag       Groupware V         Mail-Infrastruktur       Anderungen der Postfach sollen Änderungen vorgenommen werden?       meil.ku-dærmel         Anderungen der Postfachgrüße und der Versand-5-Mail-Adresse auf eine andere als vorneme.nachname(ffülk)@ku-dermstadt.de führen zur Änderung der Kosten.       meil.ku-dærmel         Nachname:*                                                                                                    | an                  |
| lainglisten     Croupwate v       Mail Infrastruktur     An wessen persönlichem Postfach sollen Änderungen vorgenommen werden?     mail tu-dermei       Mail Andrungen der Postfachgolie und der Versont-6-Mail-Adresse auf eine endere als vornemenschneme([folk)@tu-dermstadl.de führen zur Anderung der Kosten.     Weistene zur Anderung der Kosten.       Vorname.*                                                                                                    |                     |
| Mail Infrastruktur       Antwisse personautien robustich souten weiterhögen vorgenommen verden?         Anderungen der Postfachgröße und der Versand-E-Mail-Adresse auf eine endere als vorname.neckname(if Ølk/)@Lu-dermstadt. de führen zur Anderung der Konten.         Vorname.*         Nachname:*         TU-1D;*         Weiche Änderung soll vorgenommen werden?         Eine Metricsbauweih ist mögich.         Postfachgröße ändern         ja         Weitere Empfangs-E-Mail-Adresse / n älltern         ja         Sonstiges:                                                                                                    | stadt de/owa        |
| cherheitshinweise       Anderungen der Patifechgrüße und der Versand-E-Mail-Adresse auf eine andere als vornemen.enchname(IfOIP)@Eu-darmstadt.de führen zur Änderung der Konten.         lossar       Vorname:*         International international internatinternatintereconstructional international internationa                                                                                                    |                     |
| Iossar     Vornemendendendeng (lider) gut-damatiskulte fullren stur Anderung der Addites.       Vorname:*                                                                                                    |                     |
| Vorname:*   Nachname:*   TU-ID:*   Wetche Änderung soll vorgenommen werden?   Eine Metriachauswahl ist möglich.   Postfachgröße ändern   ] 3a   Versand-E-Mail-Adresse ändern   ] 3a   Weitere Empfangs-E-Mail-Adresse / n älfahm.   ] 3a   Sonstigies:                                                                                                    |                     |
|                                                                                                    |                     |
| i<br>Zurück Abbrechen Vieter<br>3/4                                                                                                    |                     |

Oder möchten Sie die Versand-E-Mail-Adresse ändern?

Dadurch beauftragen Sie eine E-Mail-Adresse in ihrer Bereichsdomäne, über die die Person dann aktive E-Mails versenden und empfangen kann.

#### Wichtig:

die zentrale E-Mail-Adresse bleibt dann weiterhin als Empfangsadresse erhalten (Alias).

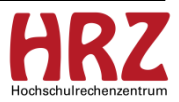

### Schritt 7 – Versand-E-Mail-Adresse Änderungsauftrag

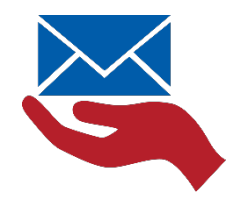

| Groupware<br>Servicemerkmale | Enveiterungen für geschäftigter von Beschäftigten besuftragen                                                                                                    |                                                            |
|------------------------------|----------------------------------------------------------------------------------------------------|------------------------------------------------------------|
| Servicemerkmale              |                                                                                                    |                                                            |
| A 1 4 5 4                    | die Quota, die primäre E-Mail-Adresse oder weitere Empfangsadressen ändern lassen                                                                                                    | Hochschulrechenzentrum                                     |
| Servicedokumente             |                                                                                                    | Kontakt                                                    |
| Kasten                       | one beschreibung des <u>Servicemerkmals Persönliches Postfach</u> finden sie unter dem Menüpunkt<br>Servicemerkmale.                                                                                                    | Technische Universität Darmstadt<br>Hochschulrechenzentrum |
| Autrage                      |                                                                                                    | HRZ-Service                                                |
| Anleitungen                  | > Kosten                                                                                                    | +49 6151 16-71 112                                         |
| ray<br>Guntarray             | > Hinweis Statusabfrage                                                                                                    | Kontaktformular                                            |
| Linux-Mailbox                |                                                                                                    | Offnungszeiten                                             |
| Mailinglisten                | Änderungsantrag                                                                                                    | Groupware Weboberfläche                                    |
| E-Mail-Infrastruktur         | An wessen persönlichem Postfach sollen Änderungen vorgenommen werden?                                                                                                    | mail.tu-darmstadt.de/owa                                   |
| Sicherheitshinweise          | Änderungen der Postfachgröße und der Versand-E-Mail-Adresse auf eine andere als                                                                                                    |                                                            |
| Glossar                      | vorname.nachname(ifdNr)@tu-darmstadt.de führen zur Änderung der Kosten.                                                                                                    |                                                            |
|                              | TU-ID:*  Wekhe Anderung soll vorgenommen werden? Eine Mahrfachauswahl ist möglich. Postfachgröße ändem  3  Wersand-E-Mail-Adresse ändem  3  Neue Versand-E-Mail-Adresse:*  päfin@[/itretioniline]bu-darmstaßt.de  Weitere Empfangs-E-Mail-Adresse/n ändem  3 Sonstiges: |                                                            |

Bitte füllen Sie alle Pflichtfelder (\*) aus.

Aktivieren Sie das Ja bei Versand-E-Mail-Adresse ändern.

Geben Sie im Feld Neue Versand-E-Mail-Adresse die gewünschte Adresse in Ihrer Domäne ein.

Klicken Sie auf weiter und auf absenden.

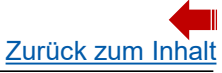

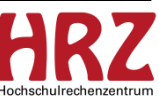